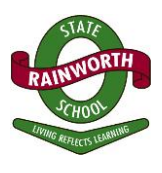

### HOW TO PAY FEES BY BPOINT

In 2015 Education Qld together with the CBA introduced online payment option for the payment of school fees. The payment method is known as **BPoint** and is a secure payment method. **BPoint** can be accessed via any computer or smart phone and payments can be made via a Mastercard or VISA debit or credit card.

### How to make a BPoint payment:

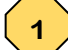

Parents MUST enter this link <u>https://www.bpoint.com.au/payments/dete</u>, (found in the **BPoint** box in the bottom left hand corner of your statement/invoice) into their web browser. The data to be entered can be found in the **bottom** <u>left hand BPoint</u> box on your statement/invoice.

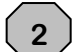

It is important to check the correct Biller Code 1002534 (Department of Education & Training) which is located at the top of the BPoint payment window.

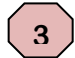

It is critical that the CRN number is correct. This number can be found in the BPoint box and must be typed into the CRN box on the BPoint web site.

All data entered must be **accurate** to ensure the payment auto matches to your student's invoice. The detail in the BPoint box **is the information to be entered** into this window to complete your transaction.

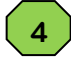

### PAYMENT OF ONE INVOICE

To pay a single invoice (<u>Attachment A</u>): type the invoice number printed in the BPoint box at the bottom of the school invoice into the relevant box on the BPoint web site and then the corresponding amount in the 'Amount: \$' on the BPoint page, or

5

To pay a single invoice from a Debtor Statement (<u>Attachment B</u>): select the invoice number you wish to pay from the list on the Statement, type the invoice number into the relevant box on the BPoint web site and then the corresponding amount in the 'Amount: \$' on the BPoint page

In summary: 10 individual payments for 10 invoices

6

### PAYMENT OF TOTAL BALANCE ON A STATEMENT

- a. To pay the total balance of a Fee Statement (<u>Attachment C</u>) use the top invoice number on your Statement type this number in the BPoint web site 'Invoice Number' box.
- b. Apply the total amount payable which is located at the bottom of the 'Balance' column on the Statement to make the full payment of the Statement against that invoice number. Put the total balance in the 'Amount: \$' on the BPoint page.
- c. Once payment is made, the invoice chosen will be cleared and the remaining balance of the payment will be a credit on your student's account. This will then be receipted by the school against the remaining invoices for that student.

In summary: 10 invoices - 1 payment.

All 4 fields must be completed in order to proceed to payment. Once all the data is correctly entered on the first page on the BPoint web site, you will be able to move onto the next page where you will give your credit/debit card details.

Once complete a receipt for your payment will be available for you to keep. This will be the only receipt for this payment. There will be no school generated receipt.

### **DO NOT MIX PAYMENT METHOD INFORMATION**

BPoint is in the BPoint box (bottom left on the Statement), BPay is in the BPay box (bottom right on the Statement), direct deposit details are, as always, on the Payment Options Form on the reverse side of the Statement.

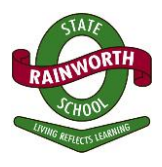

Once you have logged on to the BPoint web site you will see the page below.

# Attachment A: Tax Invoice Sample

# ALL 4 fields MUST be filled in.

|                                |                                                                                                    | Cormonw        | ealthBank 🔶                                                                                                    |                                                                                                    |
|--------------------------------|----------------------------------------------------------------------------------------------------|----------------|----------------------------------------------------------------------------------------------------|----------------------------------------------------------------------------------------------------|
| BPOINT<br>Receivables Solution |                                                                                                    | Γ              |                                                                                                    |                                                                                                    |
| Make a BPOINT Paym             | ent                                                                                                    |                | Rainworth State School - (1491)<br>185 Boundary Road<br>Rainworth QLD 4065<br>ABN 90 574 683 123<br>Phone 07 3514 4644                                                                                                    | 4                                                                                                    |
| Biller Code:                   | 2 1002534 (Department Of Educatio                                                                                                    | n Training And | Fax 07 3514 9400                                                                                                    |                                                                                                    |
| CRN:                           |                                                                                                    |                |                                                                                                    | INVOICE                                                                                                    |
| Invoice Number:                |                                                                                                    |                |                                                                                                    | INVOICE DATE: 25-Jun-2015<br>INVOICE REF.: 2015Camp 5&6<br>DEBTOR ID: 4779652                                                                                                    |
| Student or Parent Surnar       | ne:                                                                                                    |                |                                                                                                    | ORDER NUMBER: 6000408                                                                                                    |
| Amounti é                      |                                                                                                    |                | School Roll Class: 6B                                                                                                    | P                                                                                                    |
| Allount: \$                    |                                                                                                    |                | Parent Camp Fees 3-5 Aug 2015                                                                                                    | 1.00 73.59                                                                                                    |
| Select your payment opti       | on: Masiecard VISA                                                                                                    |                | * Indexes index Allour of Same Payment is du                                                                                                    | GST TOTAL:<br>INVOICE TOTAL<br>son or before Friday, 24 July, 2015.<br>Thank you                                                                                                    |
| Select your payment opti       |                                                                                                    | ]              | Indexes index Alloon to campo                                                                                                    | GST TOTAL:<br>INVOICE TOTAL:<br>a on or before Friday, 24 July, 2015.<br>Thank you                                                                                                    |
| Select your payment opti       | en: Exerce Exercised<br>Exercised Exercised<br>Exercised Exercised<br>Exercise | 173 124        | * Indexes Index Allon to Kanne<br>Payment Is due<br>1<br>1<br>1<br>1<br>1<br>1<br>1<br>1<br>1<br>1<br>1<br>1<br>1<br>1<br>1<br>1<br>1<br>1<br>1                                                                                                    | CIST TOTAL:<br>INVOCE TOTAL:<br>INVOCE TOTAL:<br>Thank you<br>PAYMENT METHODS<br>PAYMENT METHODS<br>Telephone A Internet Banking - B<br>Outle Jorden 146219<br>Telephone A Internet Banking - B<br>Outle Jorden 146219<br>Telephone A Internet Banking - B                                                                                                    |
| Select your payment opti       | en: Exerce VISA                                                                                                    | 123 124        | * Indexes Index Allocit to Same<br>Payment is due<br>1<br>1<br>1<br>1<br>1<br>1<br>1<br>1<br>1<br>1<br>1<br>1<br>1<br>1<br>1<br>1<br>1<br>1<br>1                                                                                                    | ANTMENT METHODS                                                                                                    |
| Select your payment opti       | n: EXERCI VISA                                                                                                    | 123.124        | * Indexes Index Addont or sum<br>Payment is due<br>1<br>1<br>1<br>1<br>1<br>1<br>1<br>1<br>1<br>1<br>1<br>1<br>1                                                                                                    | AST TOTAL:<br>INVOCE TOTAL:<br>INVOCE TO |
| Select your payment opti       | en: Exerce VISA                                                                                                    | 123 124        | * Indexes index Addont to summer<br>Payment is due<br>to the summer<br>Payment<br>Deline Carl Payment<br>Carl Sum Payment<br>Carl Sum Payment<br>C | ANDRET TOTAL:<br>INVOCE TOTAL:<br>INVOCE TOTAL:<br>Thank you<br>ANTRENT METHODS<br>INVOCE TOTAL:<br>Thank you<br>ANTRENT METHODS<br>INVOCE 10100005463<br>Telephone & Internet Banking - B<br>Control you for main billion biol<br>Statistics and the Internet Banking - B<br>Control you for main billion biol<br>of the statistics accord. May 10 (2017)<br>The Statistics of the Internet Banking - B<br>Control you for main billion biol<br>of the statistics accord. May 10 (2017)<br>Inter David - A freed Banking Statistics of the statistics accord. May 10 (2017)<br>Inter David - A freed Banking Statistics of the Internet Banking - B<br>Control you for a freed Banking Statistics of the Internet Banking - B<br>Control you for a freed Banking Statistics of the Internet Banking - B<br>Inter David - A freed Banking Statistics of the Internet Banking Statistics of the Internet Banking Statistics of the                                                                                                    |

# **RAINWORTH STATE SCHOOL**

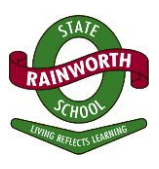

# Attachment B: Single Invoice on Fee Statement Sample

# ALL 4 fields MUST be filled in.

| B P O I N T<br>Receivables Solution                               |                                                  | Commo             | Rainworth State School - (1491)<br>185 Boundary Road<br>Rainworth (21 4065<br>ABN 100 727 881 123                                                                                                    | STAR                                                                                            |
|-------------------------------------------------------------------|--------------------------------------------------|-------------------|----------------------------------------------------------------------------------------------------|-------------------------------------------------------------------------------------------------|
| Make a BPOINT Payment                                             |                                                  |                   | Phone 07 3514 9444<br>Fax 07 3514 9400<br>DEBTOR STATEMENT                                                                                                    | and the state of the                                                                            |
| Biller Code:                                                      | 1002534 (Department Of Educat                    | tion Training And | STATEMENT DATE: 30-Jul-201<br>DEBTOR ID: 4779652<br>EMAIL:                                                                                                    | 5                                                                                               |
| Invoice Number:<br>Student or Parent Surname:                     |                                                  |                   | Involce No. Involce Reference Inv. Amt Payme                                                                                                    | Pag                                                                                             |
| Amount: \$                                                        | 0                                                |                   | EQ.Id:     Current School RoliClass (& Year): 6B (06)       29-Jul-2015     42/073     2015PERSXNAI     24/04     24/04       28-Jul-2015     43/057     2015/USUALARTS     15.00     0.0       29-Jul-2015     43/057     2015/USUALARTS     15.00     0.0       29-Jul-2015     43/057     2015/USUALARTS     15.00     0.0       29-Jul-2015     43/057     2015/USUALARTS     15.00     0.0       29-Jul-2015     43/057     2015/USUALARTS     15.00     0.0       29-Jul-2015     43/057     2015/USUALARTS     7.00     0.0                                                                                                    | 0<br>10<br>10                                                                                   |
|                                                                   |                                                  | 7                 |                                                                                                    |                                                                                                 |
| <b></b>                                                           |                                                  |                   |                                                                                                    |                                                                                                 |
| VISA                                                              | MasterCard                                       |                   | BALANCE SUMMARY       0-30 Days     31-60 Days     61-90 Days     90+ Days       \$58,70     \$0.00     \$0.00     \$0.00       PAYMENT METHODS                                                                                                    |                                                                                                 |
| - Donline (                                                       | NI Payment<br>Card Payment                       | 88 13 123 124     | BALANCE SUMMARY   0-30 Days 14-80 Days 90+ Days   558.70 50.00 50.00 50.00   Solution of the second second secon | j – BPAY<br>o make this<br>, create the                                                         |
| VISA<br>B F<br>Online<br>CRN:<br>CRN:<br>CRN:<br>CRN:<br>refer Ir | Ard Payment<br>1491000009225<br>Ivoice No. above | 18 13 123 124     | BALANCE SUMMARY        \u03b3     \u03b3                                                                                                    | J – BPAY<br>o meise this<br>, coedit case<br>peysonn su<br>Toney Orn<br>pol office<br>anged thr |

# RAINWORTH STATE SCHOOL

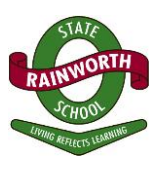

### Attachment C: Total Balance on Fee Statement Sample

## ALL 4 fields MUST be filled in.

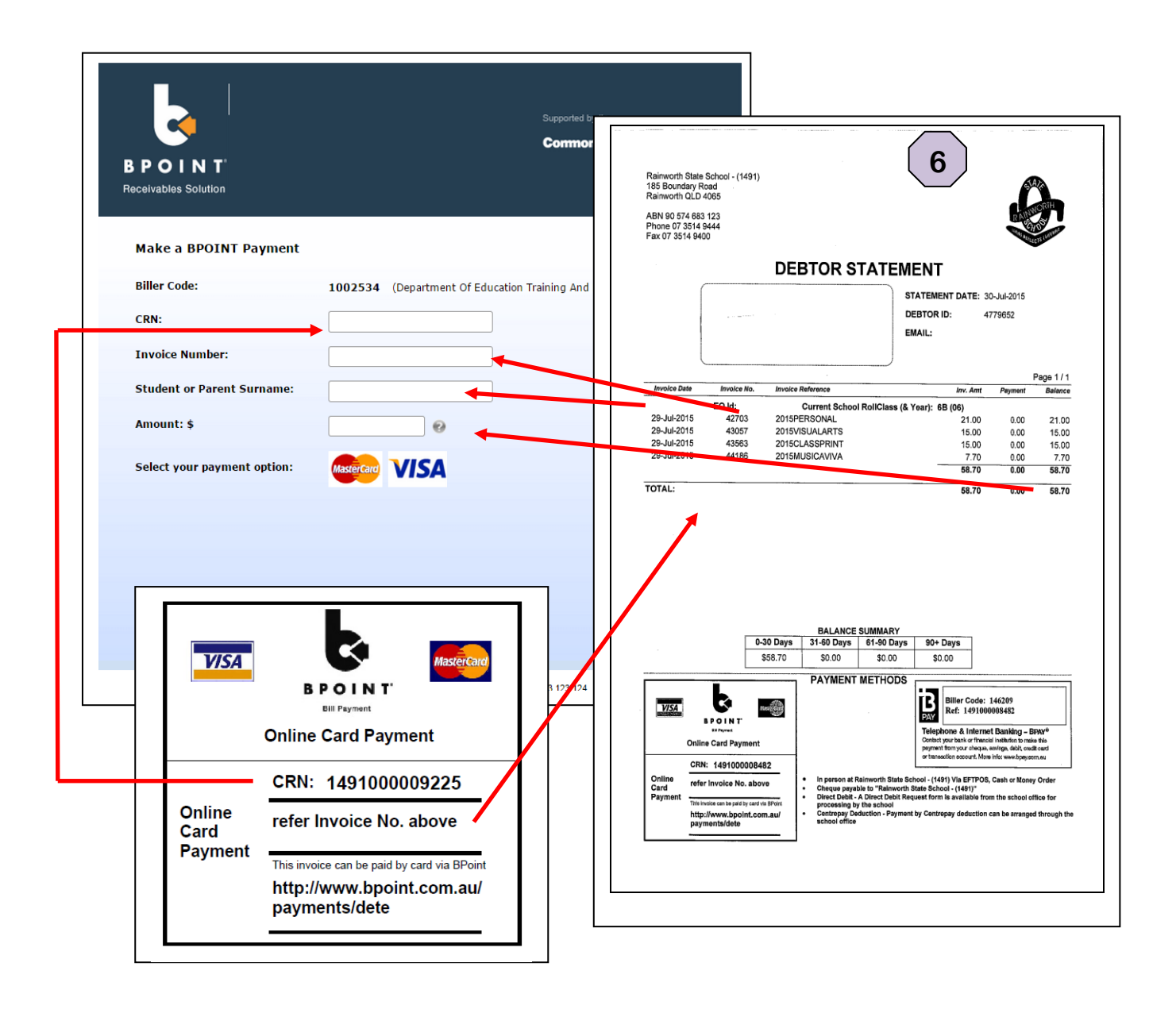